# Datalogging Manometers 2PSI, 5PSI, 15PSI

# 840086, 840098, 840099

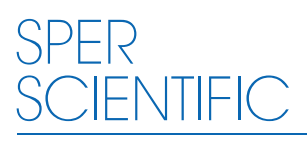

**Environmental Measurement Instruments** 

## Manometers 840086, 840098, 840099

Copyright ©2015 by Sper Scientific ALL RIGHTS RESERVED Printed in the USA

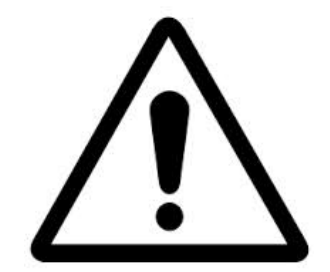

**FIRST TIME USE** 

Before using the Manometer the first time ensure that the user-defined settings have been configured (see page 5), and that the meter has been calibrated (see page 6).

## TABLE OF CONTENTS

| 1. INTRODUCTION            | 3 |
|----------------------------|---|
| 2. FRONT PANEL DESCRIPTION | 4 |
| 3. SET-UP PROCEDURE        | 5 |
| 4. CALIBRATION             | 6 |
| 5. MEASUREMENT PROCEDURES  | 6 |
| Single Measurement         | 6 |
| Multiple Measurement       | 7 |
| Auto Logging               | 9 |
| 6. ERROR CODES             | 0 |
| 7. AUTO POWER OFF          | 0 |
| 8. BATTERY REPLACEMENT     | 0 |
| 9. SOFTWARE CONFIGURATION  | 1 |
| 10. SPECIFICATIONS         | 3 |
| 11. WARRANTY               | 6 |
|                            |   |

## INTRODUCTION

This Manometer is ideal for measuring gauge pressure and low differential pressure in clean rooms, test and balance, medical equipment, HVAC, pneumatic systems and computer peripherals.

Features a user-friendly interface with a large backlight display, automatic data logging, measurement of single and multiple points and a tripod mount.

The RS232 port, RS232 to USB cable and software enable communication with a computer.

Powered by 4-AAA batteries (included), or an optional 9V adaptor.

## FRONT PANEL DESCRIPTION

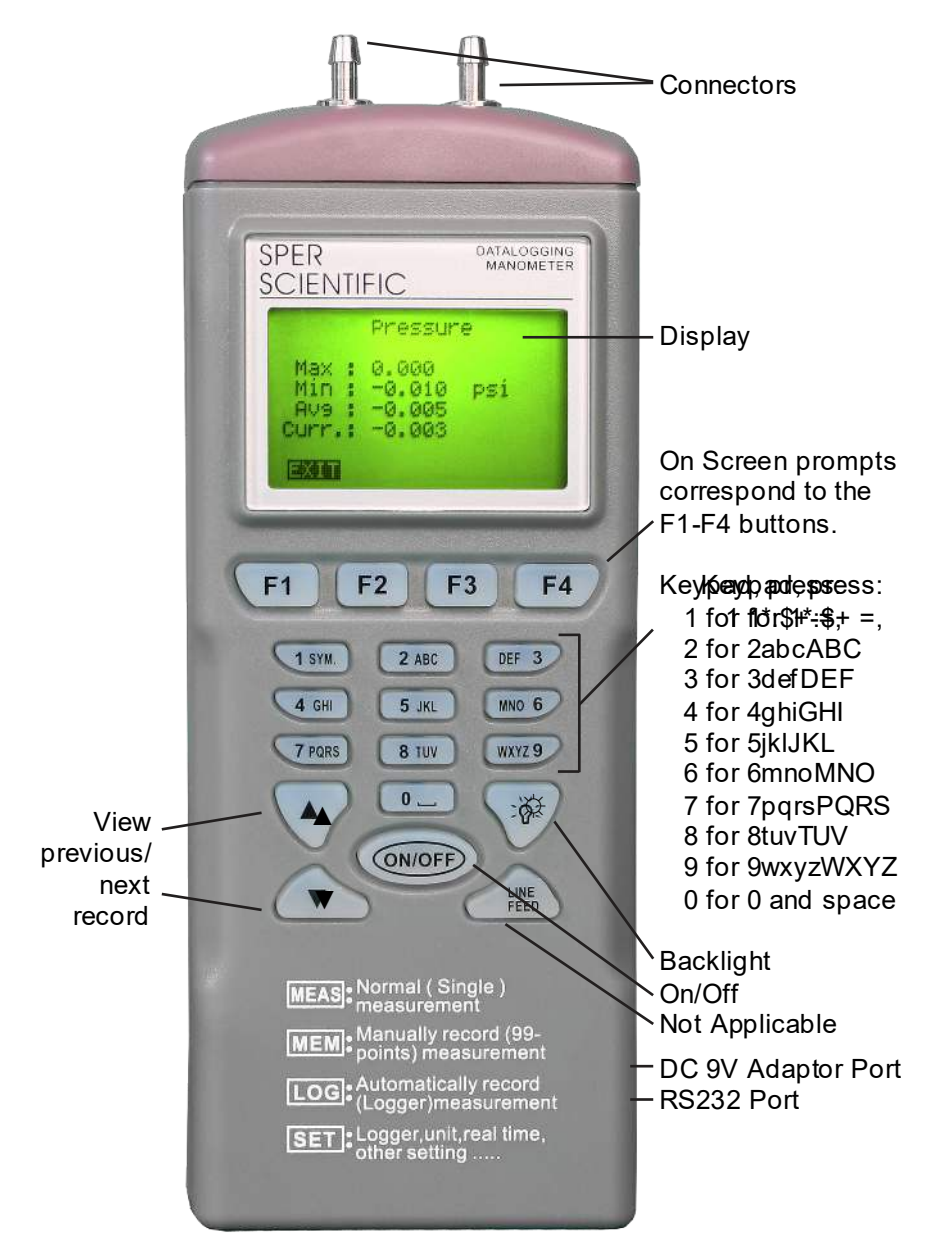

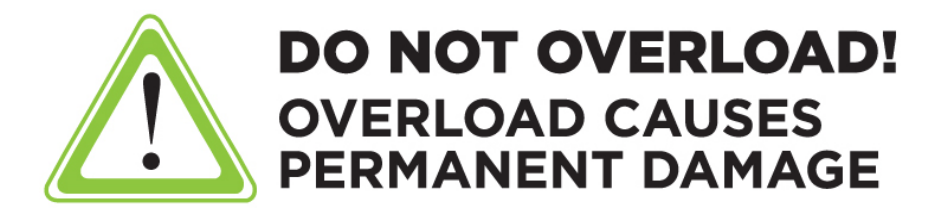

#### SET-UP PROCEDURE

Turn the meter on using the ON/OFF button. You will see the Welcome menu shown below.

- 1. Press **F4** (SET) to enter the setup mode. There are three screens/pages that show the 6 setup functions.
- 2. Use the ▲ or ▼ buttons to move the on-screen cursor, F2 (EDIT), and the Keypad to input changes.
- 3. If changes are made, press the **F4** (ENTER) button to save the new settings or **F1** (ABORT) to cancel the change.
- 4. Press F4 (NEXT) to access the next screen/page; options are as follows:

Screen/Page 1:

```
a. LCD Cont. (1-5): Display contrast, 5 = least contrast.
```

b. Auto Off: 1~20 minutes, Enable/Disable.

Screen/Page 2:

- c. Set Clock: Select the date mode MM-DD-YY, DD-MM-YY or YY-MM-DD and set local time. This date format must be exactly the same as the date format **under the auto datalogging mode**. If not, your meter will fail to auto datalog.
- d. Set ID: Enable/Disable datalogging.
- e. ID: Alpha/numeric user name.

Screen/Page 3:

f. Select Item: The X = not selected, and the ✓ = selected. Press the F2 (EDIT) to toggle between X and ✓. To move the cursor over to unit of measure, use the ▲ or ▼ buttons. Once selected, press F2 (EDIT) to cycle through the 11 units of measure shown below:

| PSI  | inH2O | kPa  | ftH2O | inHg  | cmH2O |
|------|-------|------|-------|-------|-------|
| mbar | bar   | mmGh | ozin2 | kgcm2 |       |

5. Press **F1** (EXIT) to return to the Welcome menu.

CALIBRATION

- 1. Full (HI-LOW) calibration requires a standard manometer calibrator and should be performed by a professional calibration laboratory. Contact Sper Scientific.
- 2. To perform a ZERO calibration, disconnect all tubes and do not apply pressure to the connectors.
- 3. Press F1 (MEAS) followed by F3 (CALI) "Calibration" is displayed.
- 4. Press F4 (ZERO) and "Cali: 0.000 PSI" will be displayed.
- 5. Press **F4** (ENTER) again after approximately 3 seconds the meter will display "OK" to indicate that the calibration was successful.
- If NG (No Good) is displayed, perform the calibration again. If the meter fails to calibrate after three (3) attempts, it should be returned to Sper Scientific.

### **MEASUREMENT PROCEDURES**

The unit offers three (3) measurement modes:

- 1. F1 (MEAS) Single Measurement
- 2. F2 (MEM) Multiple Measurement
- 3. F3 (LOG) Auto Logging

### Single Measurement

- 1. Ensure the tubing is connected and not leaking or damaged.
- 2. Press **F1** (MEAS) to take a single pressure measurement.
- 3. Once a pressure is detected the reading is displayed.
- 4. If desired, press **F2** (REC) to display the real-time Max., Min. and Avg. pressure and last pressure readings.
- 5. Press **F1** (EXIT) to return to the Welcome menu.

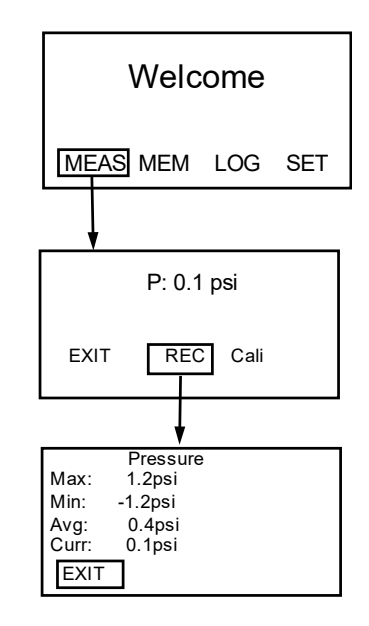

#### Mulitple Measurement

Manually record up to 99 data points with time & date and your filename.

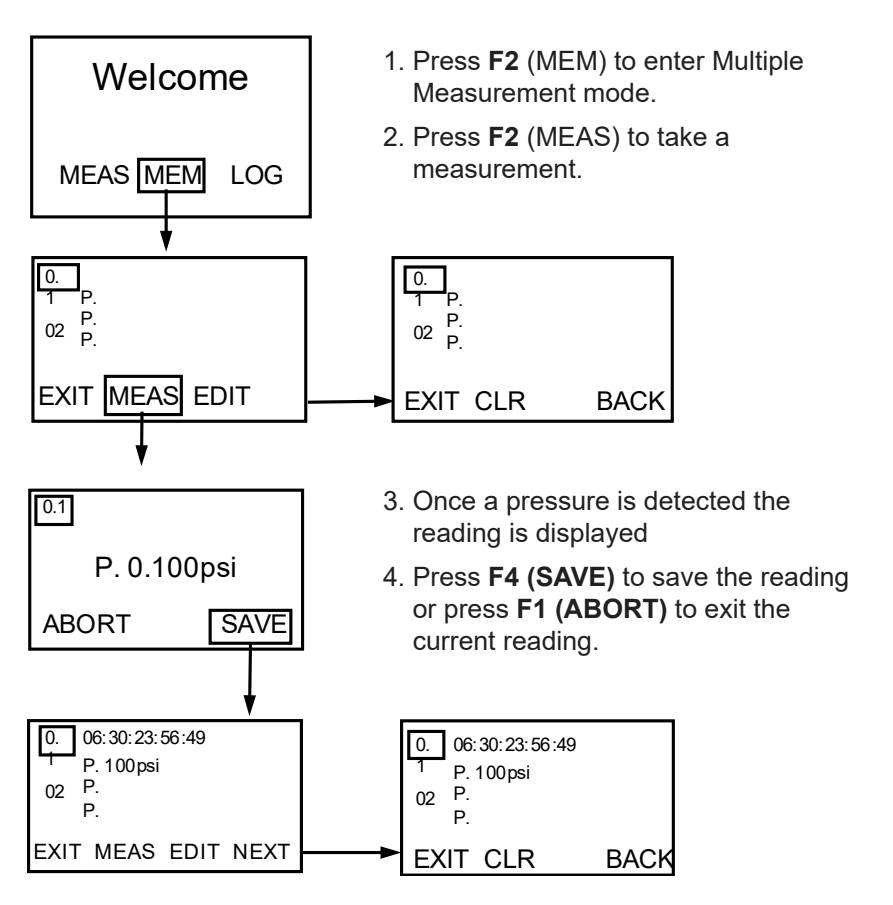

- By default, the first reading will be stored in memory location 01: using the date & time as the filename. The pressure reading is displayed next to the P: (for example: 0.025 psi).
- If desired, press F3 (EDIT) to edit the filename. Then, use the Keypad to edit the filename. Cycle through the characters by depressing the key until the desired character is highlighted. Once the filename has been defined, press F4 (ENTER).
- 7. To take another reading, press the ▼ button to advance to the next memory location and continue with the next reading.
- 8. Press F1 (EXIT) to return to the Welcome menu.

#### **Clear Single Memory Record**

- 1. Press F2 (MEM) to enter Multiple Measurement mode.
- 2. Use the  $\blacktriangle$  or  $\blacktriangledown$  buttons to move to the desired memory location.
- Press F4 (NEXT) then press F2 (CLR). Once F2 is pressed the "Clear ?" message is displayed. Press F2 (YES) again to clear the highlighted memory location or F3 (NO) to cancel the clear function.
- 4. Press F1 (EXIT) to return to the Welcome menu.

### **Clear All Memory Records**

- 1. Press F2 (MEM) to enter Multiple Measurement mode.
- Press F4 (NEXT) then press F2 (CLR) for two (2) seconds. After two (2) seconds the "Clear All?" message is displayed. Press F2 (YES) again to clear all 99 memory locations or F3 (NO) to cancel the clear function.
- 3. Press F1 (EXIT) to return to the Welcome menu.

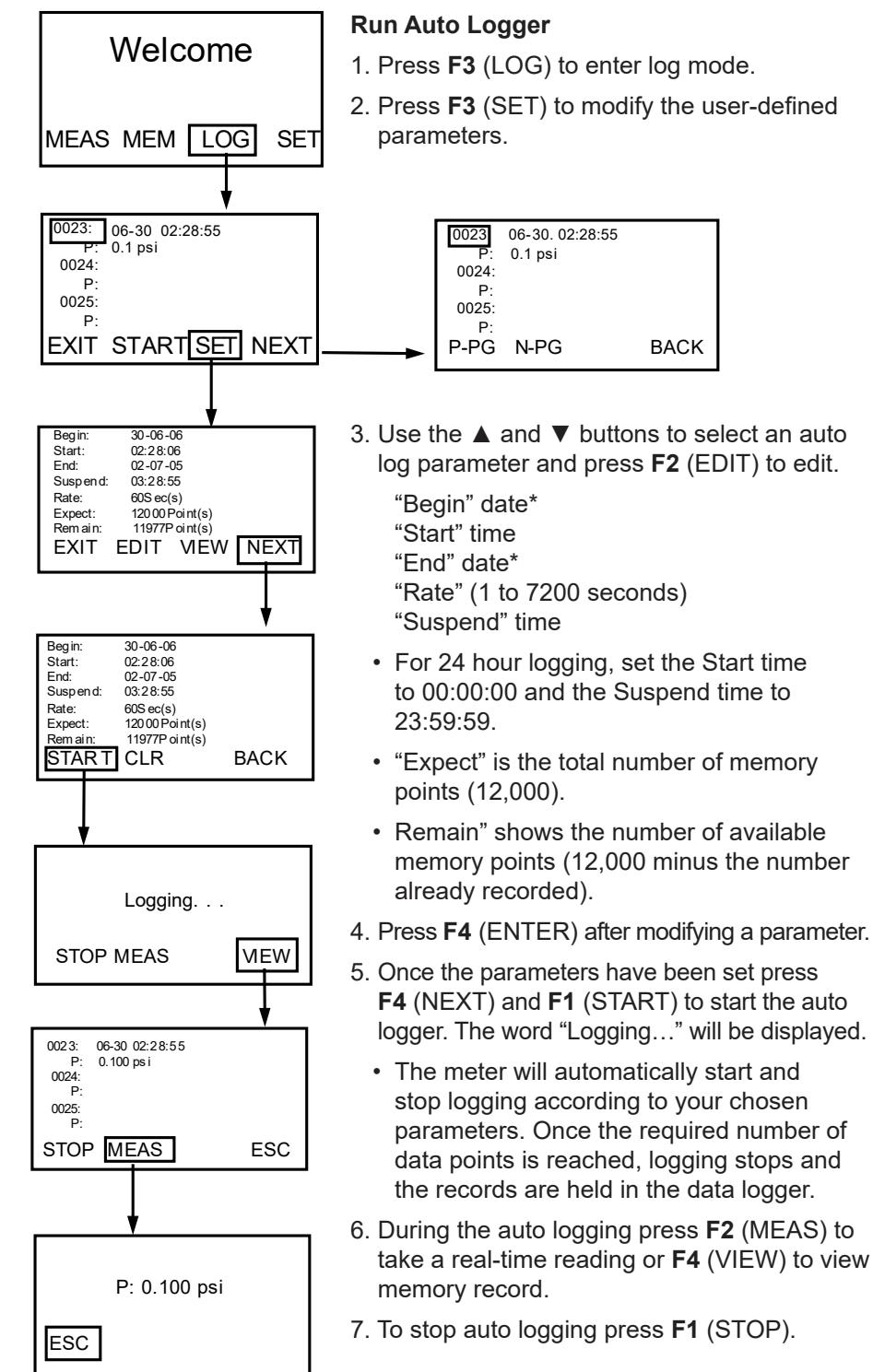

- 8. Use the  $\blacktriangle$  and  $\triangledown$  buttons to scroll through the memory records.
- 9. Press **F4** (NEXT) to access the previous and next page buttons. Press **F1** (P-PG) or **F2** (N-PG) to review previous or next 100 data points.
- 10. Press **F4** (BACK) to access the auto log main menu and press **F2** (START) to continue auto logging or **F1** (EXIT).

## Clear Auto Log Data

- 1. Press F3 (LOG) to enter log mode.
- 2. Press F3 (SET) to enter auto log parameter set-up.
- 3. Press F4 (NEXT) to access the clear option.
- 4. Press **F2** (CLR) for two (2) seconds and the "Clear All?" message is displayed.
- 5. Press **F2** (YES) to clear all auto log data, or **F3** (NO) to cancel clear function.
- 6. After clearing all auto log data, press **F4** (BACK) to return to auto log parameter set-up.
- 7. Press F1 (EXIT) to return to the Welcome display.

## ERROR CODES

- E2:The value is under-range
- E3:The value is over-range
- E4:Error reading sample

## AUTO POWER OFF

To prolong battery life, the meter will turn off automatically if no buttons are pressed for your preset (1~20 minutes). To edit or disable this feature, press **F4** (SET) to access the setup mode, then use the **F2** (EDIT),  $\blacktriangle$  or  $\blacktriangledown$  buttons and Keypad to make changes.

### BATTERY REPLACEMENT

When the low battery icon is displayed, open the battery cover, install 4-AAA Alkaline batteries and replace the cover. Remove the batteries during prolonged periods of non-use.

#### SOFTWARE CONFIGURATION

Use the included USB 2.0-P cable and software to download saved data to a PC for further analysis, or to upload pre-edited filenames to save set-up time.

PC requirements: Win98 or above.

Main Menu Options (see image below)

- File
- Mode
- Port
- Command
- About

|   | <b>W</b>                                           | )atalog | ging/Printing Series | _ |  |  |  |          |
|---|----------------------------------------------------|---------|----------------------|---|--|--|--|----------|
| < | Elle Mode Port Command About 🛛 🖛 Main Menu Options |         |                      |   |  |  |  |          |
|   |                                                    |         |                      |   |  |  |  |          |
|   |                                                    |         | Memory 💌             |   |  |  |  |          |
|   |                                                    |         | DESCRIPTION          |   |  |  |  | <b>^</b> |
|   |                                                    | 1       |                      |   |  |  |  |          |
|   |                                                    | 2       |                      |   |  |  |  |          |
|   |                                                    | 3       |                      |   |  |  |  |          |

## Mode Menu Option

- 1. There are two (2) data modes: Memory and Logger.
- 2. Select the data mode from Mode on the main menu or the drop-down menu. (see image below)
- 3. In Logger mode, select "GoTo" to choose the logged data range you wish to display.

| .4 | Sper Scie                                                                                                    | ntific - Datalogg | er Software  |       |         |  |  |
|----|----------------------------------------------------------------------------------------------------|-------------------|--------------|-------|---------|--|--|
| Ei | le <u>M</u> ode I                                                                                                    | Port ⊆ommand ;    | About        |       |         |  |  |
| 1  | 180                                                                                                    |                   | • <b>•</b> • |       |         |  |  |
|    |                                                                                                    | Logger -          |              | 🔶 Got | o 1-100 |  |  |
|    |                                                                                                    | Memory            | 4            |       |         |  |  |
|    | 1                                                                                                    | Logger            |              |       |         |  |  |
|    | 2                                                                                                    |                   |              |       |         |  |  |
|    | 3                                                                                                    |                   |              |       |         |  |  |
|    | and a second second sec |                   |              |       |         |  |  |

## Com Port

- 1. Select the Com port and ensure that the meter is communicating with the PC.
- 2. The selected Com port is displayed in the bottom-left hand corner of the software screen.
- 3. When connected, "PC Mode" and the Com port number (1-8) are displayed on the meter.

### **Command Options**

There are four (4) command options supported by the software. Choose the correct mode before uploading or downloading data. (see image below)

- 1. Download Memory Data
- 2. Download Logger Data
- 3. Download All Data
- 4. Upload Memory Description

| 😿 Sper Scien                                                      | 🐼 Sper Scientific - Datalogger Software |  |  |  |  |
|-------------------------------------------------------------------|-----------------------------------------|--|--|--|--|
| <u>Eile M</u> ode <u>P</u>                                        | ort Command About                       |  |  |  |  |
| Download Memory Data<br>Download Logger Data<br>Download All Data |                                         |  |  |  |  |
|                                                                   | Upload Memory Description               |  |  |  |  |
| 1                                                                 |                                         |  |  |  |  |
| 2                                                                 |                                         |  |  |  |  |
| 3                                                                 |                                         |  |  |  |  |

#### **Print Options**

Select the data to be printed from the following three (3) choices:

- 1. All Data (Memory and Logger Data printed in sequential order)
- 2. Memory Data
- 3. Logger Data

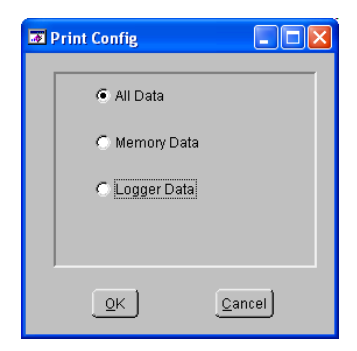

| 20   |      |
|------|------|
| Com1 | Edit |
|      |      |

#### 840086 SPECIFICATIONS

| Unit of Measure     | Range ± | Resolution |
|---------------------|---------|------------|
| psig                | 5       | 0.001      |
| in H <sub>2</sub> O | 138     | 0.1        |
| kPa                 | 34.5    | 0.01       |
| ft H <sub>2</sub> O | 11.5    | 0.01       |
| in Hg               | 10.2    | 0.01       |
| cm H <sub>2</sub> O | 352     | 0.1        |
| mbar                | 345     | 0.1        |
| bar                 | 0.345   | 0.001      |
| mm Hg               | 259     | 0.1        |
| oz in-2             | 80      | 0.01       |
| kg cm <sup>-2</sup> | 0.35    | 0.001      |
| Max Pressure        | 20      | osig       |

## 840098 SPECIFICATIONS

| Unit of Measure     | Range ± | Resolution |
|---------------------|---------|------------|
| psig                | 2       | 0.001      |
| in H <sub>2</sub> O | 55.36   | 0.01       |
| kPa                 | 13.79   | 0.01       |
| ft H <sub>2</sub> O | 4.614   | 0.01       |
| in Hg               | 4.072   | 0.01       |
| cm H <sub>2</sub> O | 140.6   | 0.1        |
| mbar                | 137.9   | 0.1        |
| bar                 | 0.138   | 0.001      |
| mm Hg               | 103.4   | 0.1        |
| oz in-2             | 32.48   | 0.01       |
| kg cm <sup>-2</sup> | 0.141   | 0.001      |
| Max Pressure        | 20      | osig       |

#### 840099 SPECIFICATIONS

| Unit of Measure     | Range ± | Resolution |
|---------------------|---------|------------|
| psig                | 15      | 0.01       |
| in H <sub>2</sub> O | 415.2   | 0.1        |
| kPa                 | 103.4   | 0.1        |
| ft H <sub>2</sub> O | 34.60   | 0.01       |
| in Hg               | 30.54   | 0.01       |
| cm H <sub>2</sub> O | 1054    | 1          |
| mbar                | 1034    | 1          |
| bar                 | 1.034   | 0.001      |
| mm Hg               | 775.7   | 0.1        |
| oz in-2             | 240     | 0.1        |
| kg cm <sup>-2</sup> | 1.055   | 0.001      |
| Max Pressure        | 20      | osig       |

## 840086, 840098, 840099 SPECIFICATIONS

| Accuracy                        | ± 0.3% fs @ 25 °C          |
|---------------------------------|----------------------------|
| Repeatability                   | ± 0.2% typ, max ± 0.5% fs  |
| Combined linearity & hysteresis | ± 0.29% typ, max ± 1.0% fs |
| Manual Memory                   | 99                         |
| Auto Log Memory                 | 1200                       |
| Battery                         | 4-AAA Alkaline             |
| Weight                          | 9 oz (255g)                |
| Dimensions                      | 208x70x53 mm               |

#### WARRANTY

Sper Scientific warrants this product against defects in materials and workmanship for period of **one (1) year** from the date of purchase and agrees to repair or replace any defective unit without charge. If your model has since been discontinued, an equivalent Sper Scientific product will be substituted, if available. This warranty does not cover probes, batteries, battery leakage, or damage resulting from accident, tampering, misuse, or abuse of the product. Opening the meter to expose its electronics will void the warranty.

To obtain warranty service, ship the unit postage prepaid to:

#### SPER SCIENTIFIC LTD., 8281 E. Evans Rd, Suite #103 Scottsdale, AZ 85260

The defective unit must be accompanied by a description of the problem and your return address. Register your product online at www.sperwarranty.com within 10 days.